## Download Adobe Creative Cloud for Windows

1. Browse to <a href="https://www.adobe.com">https://www.adobe.com</a> and click "Sign In" in the top right corner.

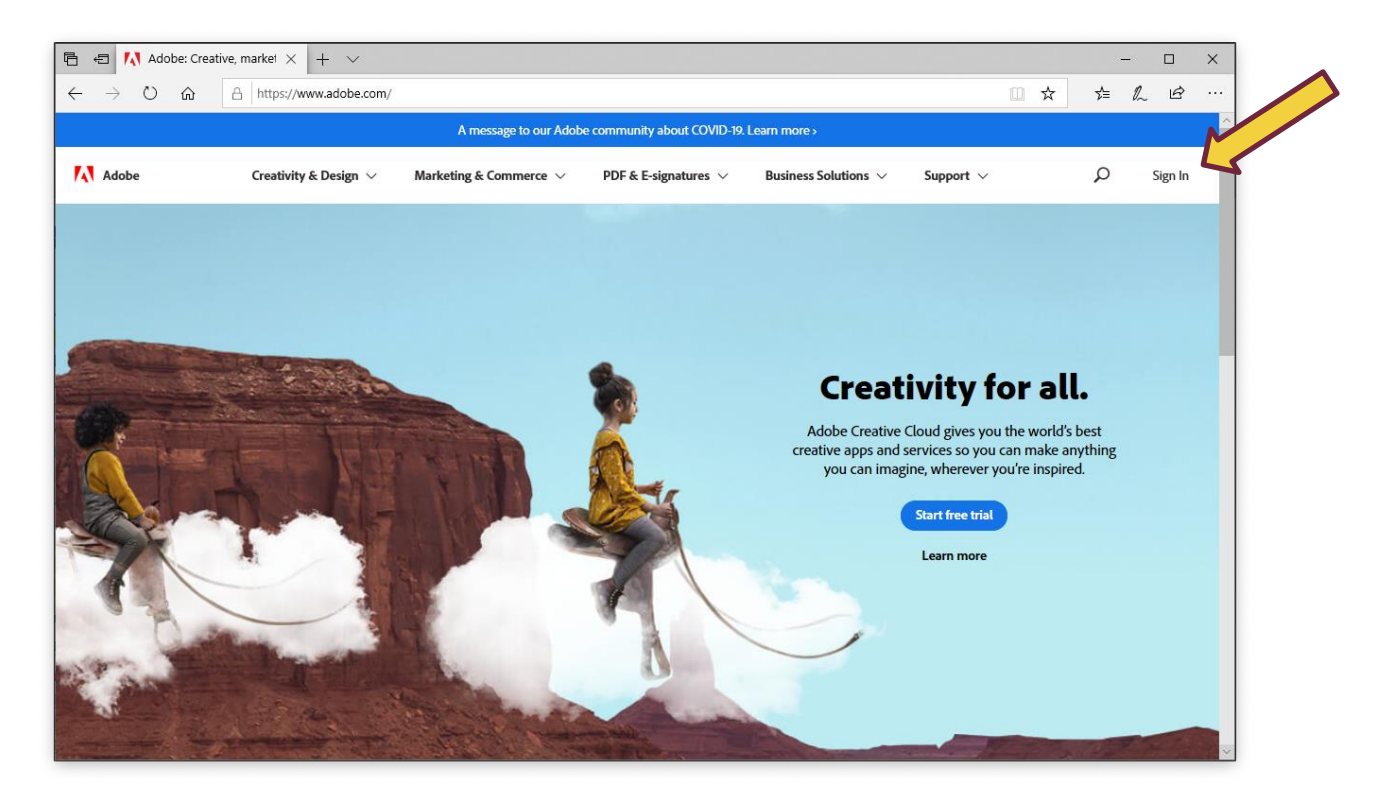

2. Enter your university email address and click Continue.

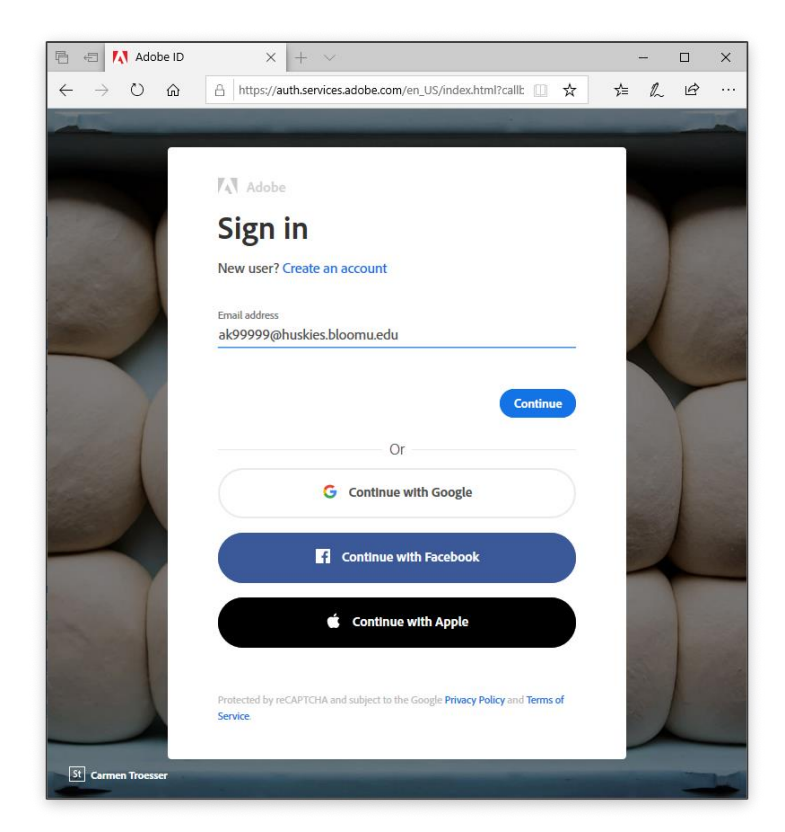

## Download Adobe Creative Cloud for Windows

| 🖻 🖅 🚯 HuskyID Si                                          | ngle Sign-Or $	imes$ + $	imes$                                                                                                    | - 🗆 X                                                                      |
|-----------------------------------------------------------|----------------------------------------------------------------------------------------------------|----------------------------------------------------------------------------|
| $\leftrightarrow$ ) $\circlearrowright$ $\Leftrightarrow$ | A https://sso.bloomu.edu/                                                                                                    | □☆☆ ☆ 心 …                                                                  |
| 👍 Bl                                                      | oomsburg U                                                                                                    | J <b>niversity</b><br>of pennsylvania                                      |
|                                                           |                                                                                                    | System Status                                                              |
|                                                           |                                                                                                    | Internet 0 outages                                                         |
|                                                           |                                                                                                    | Network 0 outages                                                          |
|                                                           |                                                                                                    | Servers 0 outages                                                          |
|                                                           |                                                                                                    | WiFi 0 outages                                                             |
|                                                           |                                                                                                    | Updated: Apr 3 1:25 PM                                                     |
| HuskylD:<br>ak99999                                       |                                                                                                    | ×                                                                          |
| Password:                                                 |                                                                                                    |                                                                            |
|                                                           |                                                                                                    |                                                                            |
| This is a priv                                            | ate system for use of Bloomsburg University Faculty                                                                                                    | ity, Staff, and Students only.                                             |
| Access to student<br>and Privacy Act                      | information at Bloomsburg University is governed b<br>(FERPA). Signing on to any BU network system is y<br>comply with the provisions of this legislati | by the Family Educational Rights<br>your acknowledgement you will<br>tion. |
|                                                           | orgot My Password                                                                                                    | Sign On                                                                    |
|                                                           |                                                                                                    |                                                                            |
|                                                           |                                                                                                    |                                                                            |

4. Below Your Services, click Open.

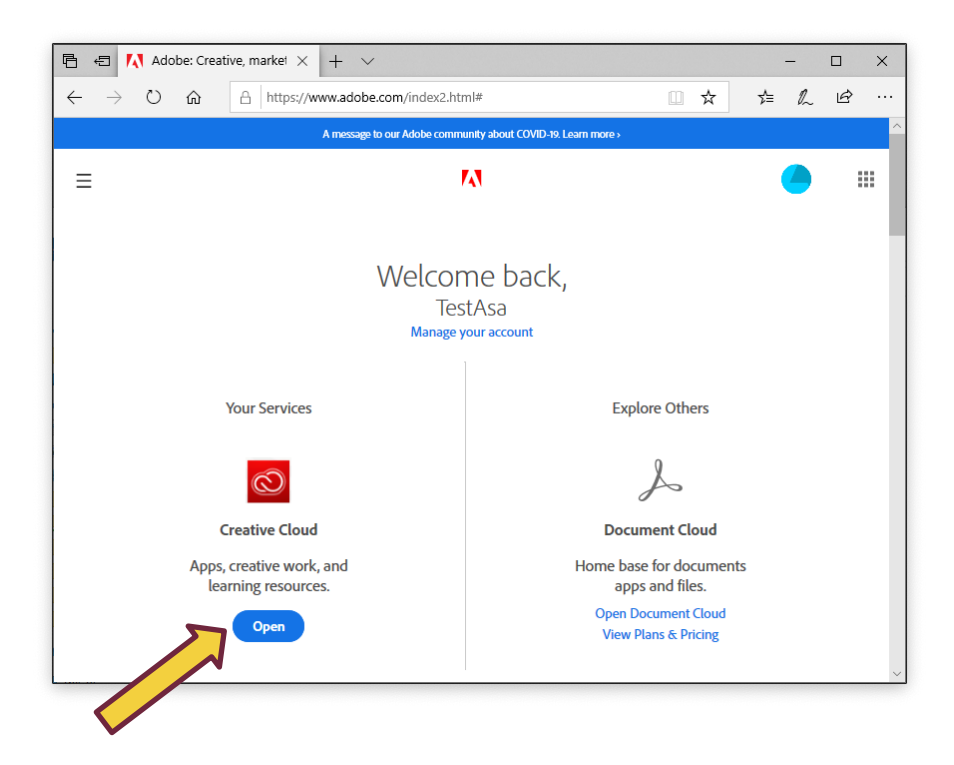

5. In the Quick links section on the right, click Install Creative Cloud app.

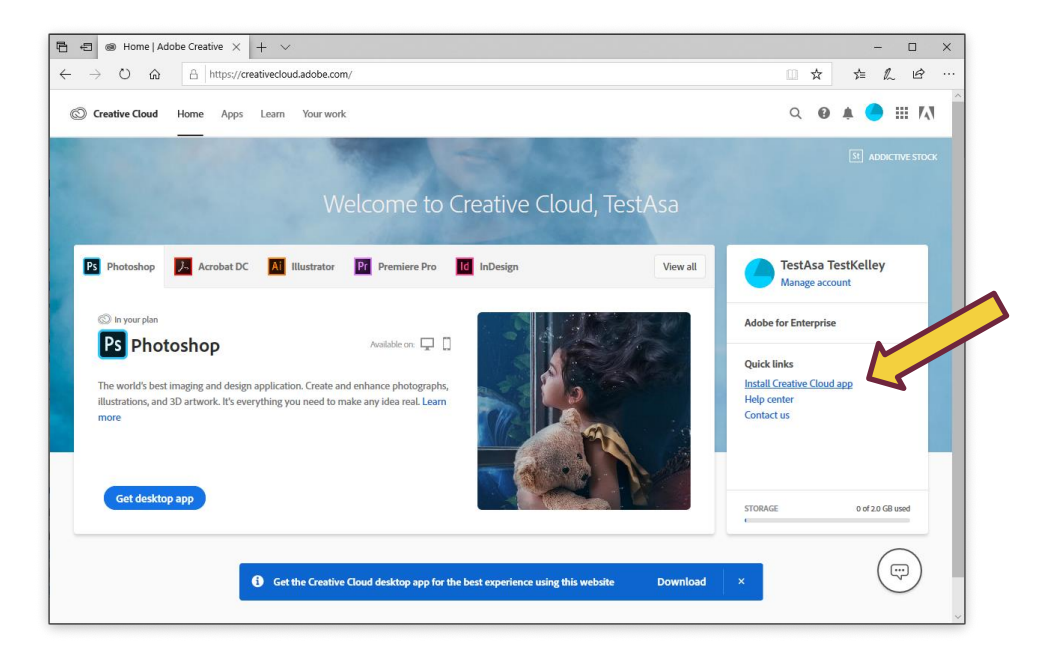

6. Click OK on the Permission alert.

| Permission m                             | ay be required                          |                      |
|------------------------------------------|-----------------------------------------|----------------------|
| You may need to i<br>this app or service | equest permission from your IT adm      | ninistrator to use   |
|                                          |                                         | ОК                   |
| Dekit or nign-qua                        | auty royatty-free assets right within t | ne app: and snowcase |

7. Click Run to launch the installer.

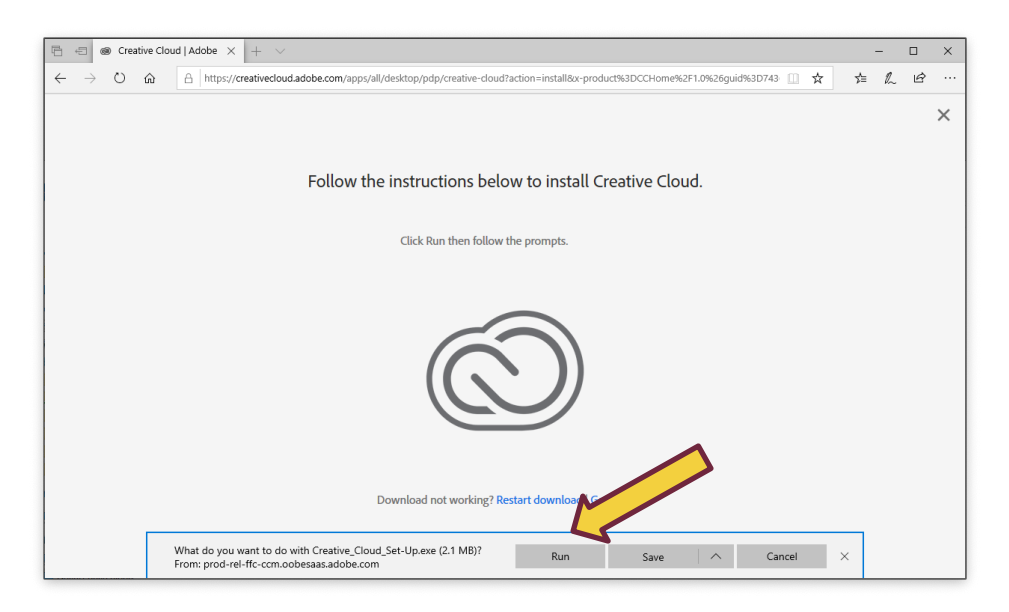

8. Click Yes to allow the installer to run.

| Adobe Installer<br>Verified publisher: Adobe Inc.<br>File origin: Hard drive on this computer<br>Show more details | <sup>User Account Control</sup><br>Do you want to allow this app to make<br>changes to your device?              | × |
|----------------------------------------------------------------------------------------------------|----------------------------------------------------------------------------------------------------|---|
| Yes No                                                                                                    | Adobe Installer Verified publisher: Adobe Inc. File origin: Hard drive on this computer Show more details Yes No |   |

9. Click Continue.

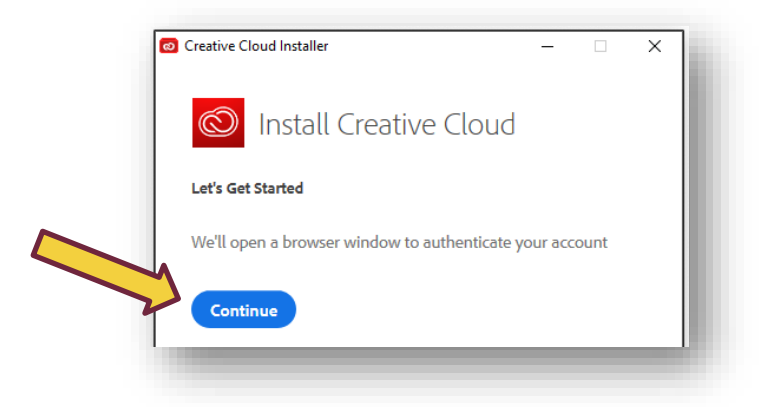

- 10. If prompted, enter your HuskyID and Password again.
- 11. Click Start Installing.

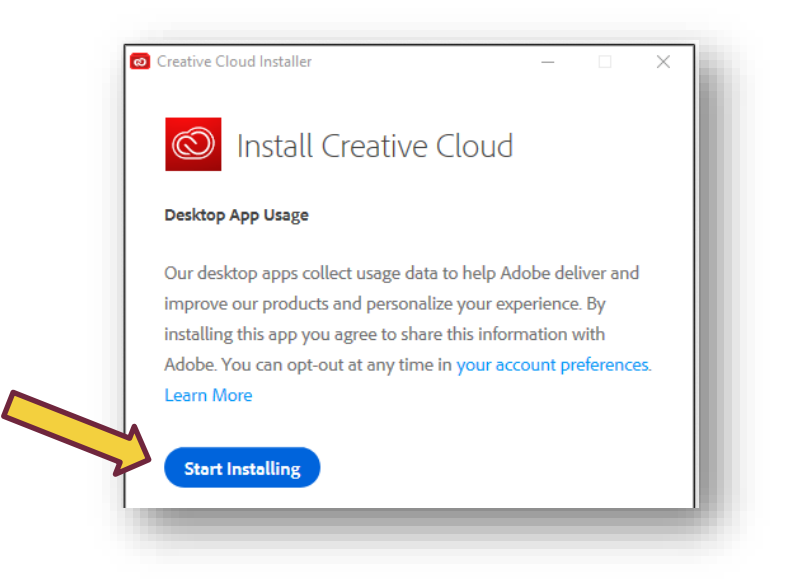

12. Wait for installation to complete. Depending on your internet connection, this may take a while.

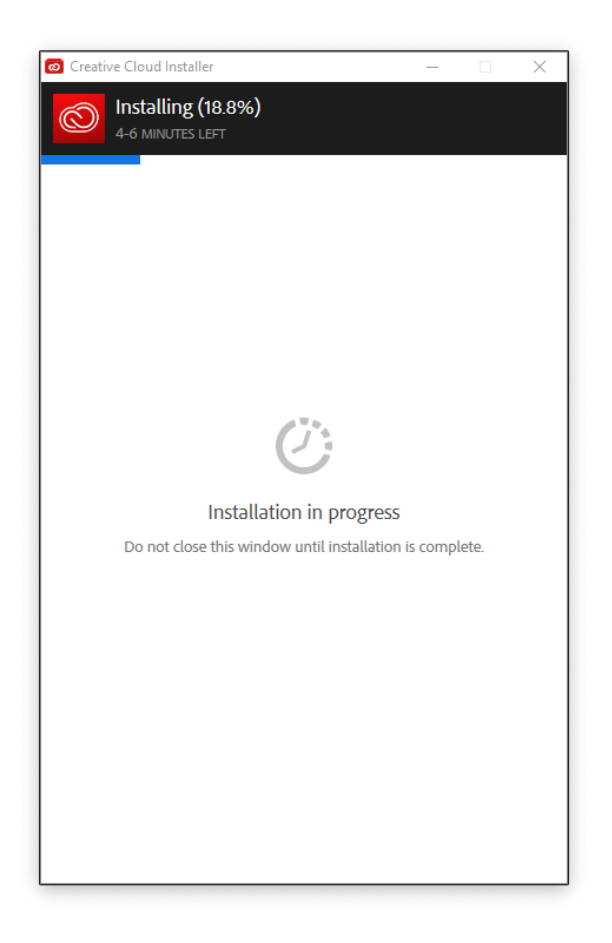

13. After installation completes, the Creative Cloud App will launch and offer a tour. Take or Skip the tour as desired.

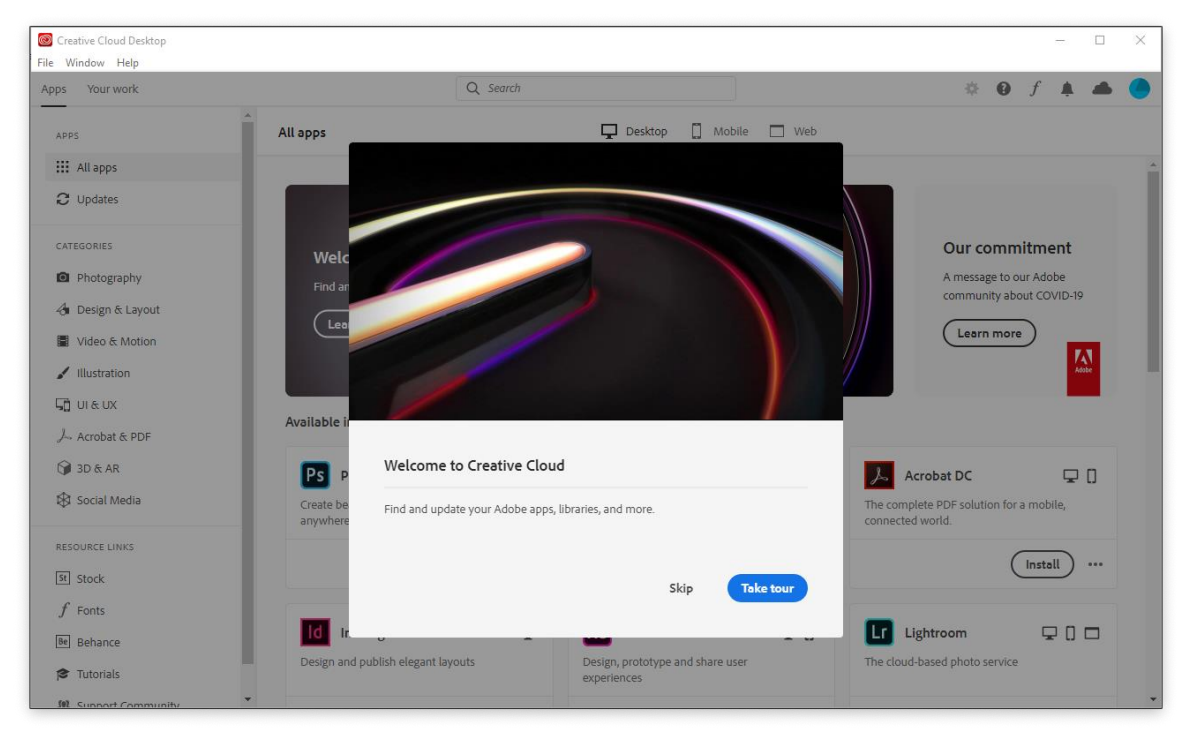

- Screative Cloud Desktop \_ × File Window Help Apps Your work Q Search 🏶 🛛 f 🔺 📥 🦲 All apps 🖵 Desktop 📋 Mobile 🗔 Web APPS All apps C Updates Our commitment Welcome to Creative Cloud CATEGORIES A message to our Adobe community about COVID-19 Find and update your Adobe apps, librari Photography (Learn more) (Learn more) 👍 Design & Layout Adobe Video & Motion 🖌 Illustration Available in your subscription J∏ UI&UX Acrobat & PDF Ps Photoshop ₽0 Ai Illustrator Ţ 🝌 🛛 Acrobat DC ₽0 ld InDesign Create beautiful graphics, photos and art anywhere 🍞 3D & AR Create stunning illustrations and graphics The complete PDF solution for a mobile, connected world. Design and publish elegant layouts 🕸 Social Media (Install) ... (Install) ... (Install) ... (Install) ... RESOURCE LINKS St Stock Xd xD 🖵 🛛 Lightroom 🖵 [] 🗖 Pr Premiere Pro RU Premiere Rush f Fonts **P** 0 Edit and craft polished films and video Create and share online videos anywhere. Design, prototype and share user experiences The cloud-based photo service Be Behance 🞓 Tutorials (install) ... Install ... (Install) ... Install ... a Support Community Br Bridge Fr Fresco 🖵 [] Ae After Effects Lr Lightroom Classic Ţ Ģ Industry Standard motion graphics & visual effects. New power for the paintbrush Centralize your creative assets Desktop focused photo editing app 🛕 Not Compatible 🛛 🚥 (Install) ···· Install ... (Install) ... Dn Dimension 🖵 Dw Dreamweaver 🖵 An Animate Ch Character Animator Ţ Design with 3D from concept to reality Design and develop modern, responsive web A new age for animation. Any platform, device and style. Animate in real time Install ... (Install) ... (Install) ... (Install) ... Ic InCopy Media Encoder 🖵 Pl Prelude AU Audition Q Bring stories to life with audio. Quickly output video files for virtually any Metadata ingest, logging, and rough cuts Collaborate with copywr ers and editors Install ... (Install) ... (Install) ... Install ...
- 14. Click the corresponding Install button for each of your desired Apps.

15. Click Yes to allow the installation.

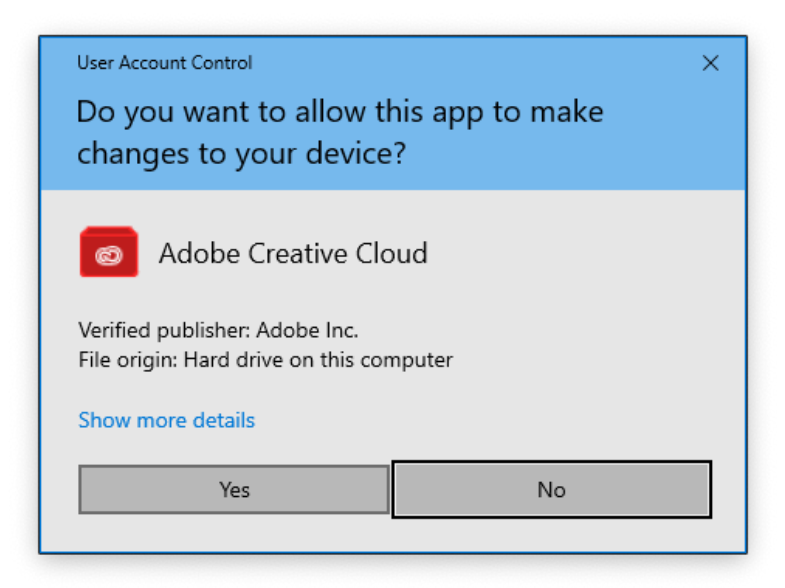

- 16. Wait for installations to complete. Depending on your internet connection, this may take a while.
- 17. Click the Cloud icon in the top right corner for a summary of installation progress.

|          | \$                                  | 0    | f      |        | 6   |   |
|----------|-------------------------------------|------|--------|--------|-----|---|
| CLOL     | JD STORAGE                          |      |        |        | 096 |   |
| 0 byt    | tes of 2 GB used                    |      |        |        |     |   |
| <b>S</b> | File syncing<br>Up to date          |      |        | *      | II  |   |
| 0        | Installing Photoshop<br>25%         |      |        |        | ×   |   |
| 0        | Installing Acrobat DC<br>Waiting    |      |        |        | ×   |   |
| 0        | Installing Media Encoder<br>Waiting |      |        |        | ×   |   |
| 0        | Installing Premiere Pro             |      |        |        | ×   | - |
|          | 🗋 Open sync folder 📢                | Crea | tive C | loud w | eb  |   |

18. After installation of each app completes, it will appear in the Installed section of the app list. Click the corresponding Open button to launch the app.

| trunk trunk                                                                                                    |                                                                                                    |                                                                                                    |                                                                    |                                                  |                  |
|----------------------------------------------------------------------------------------------------|----------------------------------------------------------------------------------------------------|----------------------------------------------------------------------------------------------------|--------------------------------------------------------------------|--------------------------------------------------|------------------|
| ps Your work                                                                                                    | Q Sear                                                                                                    | rch                                                                                                    |                                                                    | ÷ 0                                              | f 🖡 🛋            |
| APPS                                                                                                    | All apps                                                                                                    | 🖵 Desktop (                                                                                                   | 🗌 Mobile 🔲 Web                                                     |                                                  |                  |
| 🚻 All apps                                                                                                    |                                                                                                    |                                                                                                    |                                                                    |                                                  |                  |
| C Updates                                                                                                    |                                                                                                    |                                                                                                    |                                                                    |                                                  |                  |
|                                                                                                    | Welcome to Creative Clo                                                                                                    | ud                                                                                                    |                                                                    |                                                  |                  |
| C Dhatamathu                                                                                                    | Find and update your Adobe apps, lil                                                                                                   | braries, and more.                                                                                            |                                                                    |                                                  |                  |
| A Priotography                                                                                                    | (Learn more )                                                                                                    |                                                                                                    |                                                                    | $\sim$ /                                         |                  |
| Ju Design & Layout                                                                                                    |                                                                                                    |                                                                                                    |                                                                    |                                                  |                  |
| Video & Motion                                                                                                    |                                                                                                    |                                                                                                    |                                                                    |                                                  |                  |
| lillustration                                                                                                    |                                                                                                    |                                                                                                    |                                                                    |                                                  |                  |
|                                                                                                    | Installed                                                                                                    |                                                                                                    |                                                                    |                                                  |                  |
| μ] UI&UX                                                                                                    | Installed                                                                                                    |                                                                                                    |                                                                    |                                                  |                  |
| 도급 UI & UX<br>人 Acrobat & PDF                                                                                                    | Ps Photoshop C                                                                                                    | Acrobat DC                                                                                                    | : <b>.</b>                                                         | Pr Premiere Pro                                  | Ģ                |
| ₩ UI & UX<br>→ Acrobat & PDF<br>→ 3D & AR                                                                                             | Installed PS Photoshop C Create beautiful graphics, photos and a                                                                       | The complete PDF so                                                                                           | lution for a mobile.                                               | Pr Premiere Pro                                  | s and video      |
| 교 UI & UX<br>사 Acrobat & PDF<br>외 & AR<br>왕 Social Media                                                                              | Create beautiful graphics, photos and a anywhere                                                                                       | The complete PDF so connected world.                                                                          | lution for a mobile,                                               | Pr Premiere Pro<br>Edit and craft polished films | Ç<br>s and video |
| <ul> <li>↓ UI &amp; UX</li> <li>↓ Acrobat &amp; PDF</li> <li>③ 3D &amp; AR</li> <li>③ Social Media</li> <li>Resource LINKS</li> </ul> |                                                                                                    | rt Connected world.                                                                                           | iution for a mobile,                                               | Pr Premiere Pro<br>Edit and craft polished films | s and video      |
| UI & UX     Acrobat & PDF     J J & ACR     Social Media                                                                              | Create beautiful graphics, photos and a anywhere                                                                                       | rt Connected world.                                                                                           | iution for a mobile,                                               | Pr Premiere Pro<br>Edit and craft polished films | s and video      |
| UI & UX     Acrobat & PDF     Jo & AR     Social Media     Resource LINKS     Stock     f Fonts                                       | Create beautiful graphics, photos and a anywhere                                                                                       | rt Camera Ra                                                                                                  | · · · · · · · · · · · · · · · · · · ·                              | Pr Premiere Pro<br>Edit and craft polished films | s and video      |
| UI & UX     Acrobat & PDF     JD & AR     JD & AR     Social Media     ESOURCE LINKS     Stock     F Fonts     Bebarce                | Create beautiful graphics, photos and a<br>anywhere  Open  Media Encoder  Quickly output video files for virtually a                   | Camera Rai Edit and enhance you                                                                               |                                                                    | Pr Premiere Pro<br>Edit and craft polished films | S and video      |
| UI & UX     Acrobat & PDF     JD & AR     Social Media     Social Media     Social Kes     Stock     f Fonts     Behance     Table A  | Photoshop Create beautiful graphics, photos and a anywhere  Open  Quickly output video files for virtually a screen                    | rt Camera Rai<br>Iny Edit and enhance you<br>Photoshop and Bridge                                             | iution for a mobile,<br>Open ···<br>w<br>ur raw images inside<br>e | Pr Premiere Pro<br>Edit and craft polished films | S and video      |
| G UI & UX     J→ Acrobat & PDF     J 3D & AR     Social Media     RESOURCE LINKS     Stock     f Fonts     Behance     Tutorials      | Create beautiful graphics, photos and a<br>anywhere  Copen  Media Encoder  Quickly output video files for virtually a<br>screen  Copen | rt Acrobat DC<br>The complete PDF so<br>connected world.<br>)<br>Edit and enhance you<br>Photoshop and Bridge |                                                                    | Pr Premiere Pro<br>Edit and craft polished films | S and video      |

19. You can also locate installed apps in the Start Menu.

|     | Recently added                    | Explore                |                |         |      |  |
|-----|-----------------------------------|------------------------|----------------|---------|------|--|
|     | Pr Adobe Premiere Pro 2020        | Mostly Sunny           |                |         |      |  |
|     | Adobe Media Encoder 2020          | 60° <sup>60°</sup> 49° | е              | 0       | w    |  |
|     | Adobe Acrobat DC                  | Washington,            | Microsoft Edge | Outlook | Word |  |
|     | Expand ~                          |                        |                |         |      |  |
|     | #                                 |                        |                |         |      |  |
|     | 3D Viewer                         |                        |                |         |      |  |
|     | A                                 |                        |                |         |      |  |
|     | Access                            |                        |                |         |      |  |
|     | ACG Player                        |                        |                |         |      |  |
|     | Adobe Acrobat DC<br>New           |                        |                |         |      |  |
|     | Adobe Acrobat Distiller DC<br>New |                        |                |         |      |  |
| rs. | Adobe Creative Cloud              |                        |                |         |      |  |
|     | Adobe Media Encoder 2020          |                        |                |         |      |  |
| 2   | Adobe Photoshop 2020              |                        |                |         |      |  |
| ø   | Pr Adobe Premiere Pro 2020<br>New |                        |                |         |      |  |
| Ċ   | Alarms & Clock                    |                        |                |         |      |  |